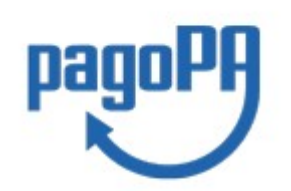

### BREVE GUIDA ALL'UTILIZZO DI MYPAY

"Abbiate fiducia nel progresso che ha sempre ragione anche quando ha torto."

### Che cos'è la piattaforma MyPay?

La piattaforma MyPay è stata sviluppata dalla Regione Veneto ed il Comune di Mussolente ha scelto di acquisire in riuso gratuito tale software.

PagoPa o MyPay non sono un sito dove pagare, ma una modalità standardizzata di pagamento che si può utilizzare attraverso moltissimi strumenti e canali di pagamento diversi, accessibili sia tramite il sito dell'Ente verso il quale occorre effettuare un pagamento, sia tramite gli sportelli fisici e virtuali messi a disposizione da numerosi Prestatori di Servizi di Pagamento (detti PSP, ossia banche, istituti di pagamento e di moneta elettronica). Parliamo dunque di sportelli bancari, home banking, postazioni ATM abilitate, i punti Sisal, Lottomatica, gli Uffici Postali, nonché le app di pagamento quali Bancomat Pay, Satispay, App Io, ecc...

### In conclusione:

questo comporta, come regola generale, che dal momento di piena operatività delle modalità di pagamento MyPay non sarà più possibile effettuare pagamenti con bonifico bancario sul conto corrente di Tesoreria o su altri conti correnti. Pertanto, MyPay rappresenta, in via esclusiva, l'unico sistema di pagamento in incasso per l'Ente.

### Le modalità di pagamento di MyPay

Ci sono due modalità previste per il pagamento:

- con **Avviso di pagamento MyPay** (detto anche pagamento atteso): da usare per effettuare un pagamento per il quale il cittadino ha ricevuto un'apposita comunicazione dal Comune.

- mediante **Pagamenti spontanei MyPay:** da usare nel caso si debba effettuare un pagamento dovuto per la presentazione di una richiesta/istanza a favore del Comune.

### Come raggiungere il portale MyPay?

### Il portale è raggiungibile al seguente indirizzo: https://mypay.regione.veneto.it/pa/home.html

oppure, per maggiore semplicità, si potrà utilizzare un motore di ricerca, ad es. "Google", e scrivere nella barra di ricerca: "MyPay Regione Veneto". Solitamente, il primo risultato della ricerca coincide con il portale in questione.

| Google | MY PAY REGIONE VENETO × Q                                                               |
|--------|-----------------------------------------------------------------------------------------|
|        | 🔍 Tutti 🗉 Notizie 🔚 Immagini 🔗 Shopping 🛇 Maps 🗄 Altro Impostazioni Strumenti           |
|        | Circa 193.000 risultati (0,54 secondi)                                                  |
|        | mypay.regione.veneto.it > 💌                                                             |
|        | MyPay Regione Veneto                                                                    |
|        | Benvenuto nel Portale dei Pagamenti per i cittadini verso le Pubbliche Amministrazioni. |
|        | Benvenuto nel Portale dei Pagamenti per i cittadini verso le Pubbliche                  |

Infine, nel sito istituzionale del Comune vi è un *link* che indirizzerà l'utente direttamente al portale: **http://www.comune.mussolente.vi.it/** 

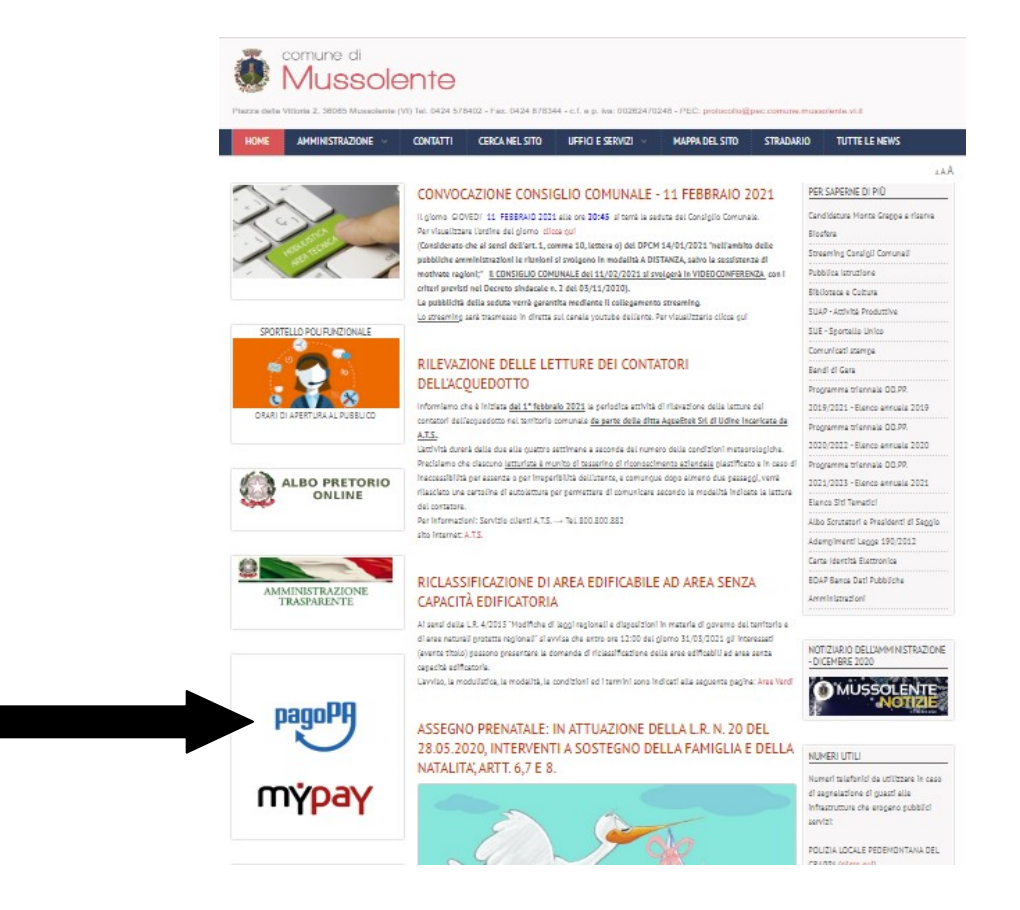

### Come effettuare un pagamento a favore del Comune di Mussolente?

Come premesso, è necessario accedere al portale MyPay;

- immettere nella barra di ricerca "Comune di Mussolente";
- premere il tasto "CERCA".

| Mypay.regione.veneto.it/pa/home.html                                                                                                    | ☆        |
|----------------------------------------------------------------------------------------------------|----------|
| pagoPA mýpay                                                                                                    | 👗 Accedi |
| Portale dei Pagamenti della Regione del Veneto                                                                                                    |          |
| Seleziona l'ente beneficiario<br>MAGGIORI INFORMAZIONI<br>Cerca un ente e scopri i servizi oppure paga un avviso                                                                                                    |          |
| Comune di Mussolente                                                                                                    |          |
| Benvenuto nel Portale dei Pagamenti per i cittadini verso<br>le Pubbliche Amministrazioni<br>Benvenuto nel Portale dei Pagamenti per i cittadini verso le Pubbliche Amministrazioni.<br>All'interno del Portale puoi agire come utente Anonimo o come utente Autenticato. |          |

Selezionare "Comune di Mussolente" cliccandoci sopra

|                                                                                                    | 💄 Accedi                  |
|----------------------------------------------------------------------------------------------------|---------------------------|
| Portale dei Pagamenti della Regione del Veneto                                                                                                    |                           |
| Scelta beneficiario         Effettua la ricerca oppure seleziona l'ente a cui si desidera accedere.         Selezione Ente       Comune di Mussolente         Cerca | Visualizza tutti gli enti |
| Ente<br>Comune di Mussolente<br>Pagina 1 di 1 - Elementi da 1 a 1                                                                                                   | 1                         |

Dopo aver effettuato la selezione, si viene indirizzati in una nuova pagina. Da qui si possono effettuare i pagamenti nelle due modalità succitate, ossia:

### - con Avviso di pagamento MyPay (1);

### - con Pagamenti spontanei MyPay (2).

I pagamenti possono essere spontanei (2), ovvero eseguiti su autonoma iniziativa del cittadino (per esempio a fronte di una richiesta di servizio),

**oppure attesi (1)**, cioè richiesti dall'Ente a fronte di una posizione debitoria preesistente.

| addent IIIAbaA                                                                 |                                                                                                    | 👗 Acced       |
|--------------------------------------------------------------------------------|----------------------------------------------------------------------------------------------------|---------------|
| Portale dei Pagamenti della Regione del Veneto                                 | Ê.                                                                                                    | C Beneficiari |
| Comune di Mussolente                                                           |                                                                                                    |               |
| Avviso di Pagamento                                                            |                                                                                                    |               |
| Se hai ricevuto un Avviso di Pagamento compila il seguente form                |                                                                                                    |               |
| Codice avviso / IUV:                                                           | Codice avviso / IUV                                                                                                    |               |
| Codice Flacale / Partita IVA Intestatario:                                     | Codice Fiscale / Partita IVA Intestatario                                                                                                    |               |
| Inserire la propria email (non PEC) necessaria per accedere alla procedura di  | Email                                                                                                    |               |
| Altre tipologie di pagamento <b>7</b>                                          |                                                                                                    | Procedi 🕥     |
| 4                                                                              | Assistenza domiciliare                                                                                                    |               |
| Scegli il tipo di pagamento e procedi alla<br>compilazione dei campi richiesti | Совар/Товар                                                                                                    |               |
| Scegli il tipo di pagamento e procedi alla<br>compilazione dei campi richiesti | CosapiTosap<br>Diritti vari                                                                                                    |               |
| Scegli il tipo di pagamento e procedi alla<br>compilazione dei campi richiesti | CosapiTosap<br>Diritti vari<br>Imposta pubblicità e diritti affissione                                                                                         |               |
| Scegli il tipo di pagamento e procedi alla<br>compilazione dei campi richiesti | CosapiTosap<br>Diritti vari<br>Imposta pubblicità e diritti affissione<br>Mensa scolastica                                                                     |               |
| Scegli il tipo di pagamento e procedi alla<br>compilazione dei campi richiesti | CosapiTosap<br>Diritti vari<br>Imposta pubblicità e diritti affissione<br>Mensa scolastica<br>Tassa Concorso Pubblico                                          |               |
| Scegli il tipo di pagamento e procedi alla<br>compilazione dei campi richiesti | CosapiTosap<br>Diritti vari<br>Imposta pubblicità e diritti affissione<br>Mensa scolastica<br>Tassa Concorso Pubblico<br>Tassa di soggiorno                    |               |
| Scegli il tipo di pagamento e procedi alla<br>compilazione dei campi richiesti | CosapiTosap<br>Diritti vari<br>Imposta pubblicità e diritti affissione<br>Mensa scolastica<br>Tassa Concorso Pubblico<br>Tassa di soggiorno<br>Utilizzo locali |               |

### 1) Il cittadino riceve un avviso di pagamento MyPay.

In questo caso, significa che, preliminarmente, il Comune ha creato l'avviso di pagamento e lo ha consegnato o spedito all'utente.

# Una delle parti più importanti dell'avviso di pagamento è il codice avviso detto anche IUV.

L'Identificativo Univoco di Versamento (IUV) è un numero che può essere generato solo dall'Ente creditore e costituisce l'elemento identificativo delle operazioni che transitano su MyPay. Il codice IUV è univoco: ad un pagamento può corrispondere uno ed uno solo IUV.

| PagoPH AVVISO DI P                                                                                                    | AGAMENTO                                                                                                    |                                                                      | ‡Concorso                                                                                                    |                                                                                                   |
|----------------------------------------------------------------------------------------------------|----------------------------------------------------------------------------------------------------|----------------------------------------------------------------------|----------------------------------------------------------------------------------------------------|---------------------------------------------------------------------------------------------------|
| ENTE CREDITORE                                                                                                    | Cod. Fiscale                                                                                                    | 00262470248                                                          | DESTINATARIO AVVISO ca                                                                                                    | od. Fiscale SCTGFL80H06F443E                                                                      |
| Comune di Muss                                                                                                    | olente                                                                                                    |                                                                      |                                                                                                    |                                                                                                   |
| Piazza della Vitto<br>(VI)<br>0424578408<br>protocollo@pec.o<br>QUANTO E QUAND                                                           | comune.mussole                                                                                                    | nte.vi.it                                                            | DOVE PAGARE? Lista dei                                                                                                    | canali di pagamento su www.agid.gov.litpagopa                                                     |
|                                                                                                    |                                                                                                    |                                                                      |                                                                                                    |                                                                                                   |
| 10,00 Euro<br>Puoi pagare con una unio                                                                                                   | a rata.                                                                                                    |                                                                      | PAGA SUL SITO O CON LE<br>del tuo Ente Creditore, della tua Bani<br>altri canali di pagamento. Potrai paga<br>carte, conto corrente, CBILL.                    | APP                                                                                               |
| L'importo è aggiornato au<br>subire variazioni per even<br>mora, sanzioni o interessi<br>userai li potrebbero quind<br>indicata.         | tomaticamente dal sistem<br>tuali sgravi, note di credit<br>, ecc. Un operatore, il silt<br>i chiedere una cifra diver | na e potrebbe<br>to, indennità di<br>o l'app che<br>sa da quella qui | PAGA SUL TERRITORIO<br>in Banca, in Ricevitoria, dal Tabacca<br>Supermercato.                                                                                  | io, al Bancomat, al                                                                               |
| Utilizza la porzior                                                                                                    | ne di avviso relati                                                                                                    | iva al canale di                                                     | pagamento che preferisci.                                                                                                    |                                                                                                   |
| BANCHE E ALTRI C                                                                                                    | ANALI                                                                                                    |                                                                      |                                                                                                    | RATA UNICA                                                                                        |
| Qui accanto trovi il coc<br>il codice interbancario<br>pagare attraverso il cir<br>bancario e gli altri cani<br>pagamento abilitati.     | lice QR e<br>CBILL per<br>cuito<br>ali di                                                                              |                                                                      | nfilippo scattolir<br>TE CREDITORE Comune di Mu<br>ge<br>dice CBILL Codice Avviso<br>BRJ 3010 0000 0000 00                                                     | Euro 10,00<br>ssolente<br>Ifflippo scattolin<br>Cod. Fiscale Ente Creditore<br>809 52 00262470248 |
|                                                                                                    |                                                                                                    |                                                                      |                                                                                                    | 017110000                                                                                         |
| Qui accanto trovi i<br>il codice interbanc<br>pagare attraverso<br>bancario e gli attri<br>pagamento abilitat                            | codice QR e<br>rio CBILL per<br>I circuito<br>canali di                                                                | Destru<br>ENTE (<br>Cogets<br>Codes<br>Codes<br>AJBR.                | tario Gianfilippo scattolin Eun<br>SEDITORE Comune di Mussolente<br>del pagamento BCTGFL8H06F443E#Glanfili<br>SCBRLOGIO Avviso Cod<br>J 3810 0000 0000 0009 52 | o 10,00<br>po scattolin<br>1 Fiscale Ente Creditore<br>00262470248                                |
| QRCODE<br>Si può pagare anch<br>SMARTPHONE con una a<br>(la app della propria<br>SisalPay, ecc), inquadrand<br>completare direttamente i | :<br>e dal proprio<br>pp di pagamento<br>banca, <u>Satispay</u><br>lo il QR Code per<br>l pagamento                    | CODICE SI/<br>AJBRJ                                                  | A: CODICE CBILL:3010 00<br>CODICE IUV: 010 0000                                                                                                    | 000 0000 0009 52<br>0 0000 0009 52                                                                |
|                                                                                                    | Codice de                                                                                                    | ell'Avviso: 3                                                        | CODICE IUW                                                                                                    | mporto (EURO): 1,6                                                                                |

Il codice IUV (codice avviso) inizia dopo la prima cifra, quindi il n. 3 (il primo numero) non va considerato. Quindi lo IUV è: 010000000000952.

### AJBRJ è invece il codice SIA e identifica il Comune.

<u>Nel prosieguo della guida verrà spiegato, in dettaglio, come effettuare un pagamento utilizzando l'home-banking e la funzionalità CBILL</u>

Si devono compilare i campi rappresentati nell'immagine seguente:

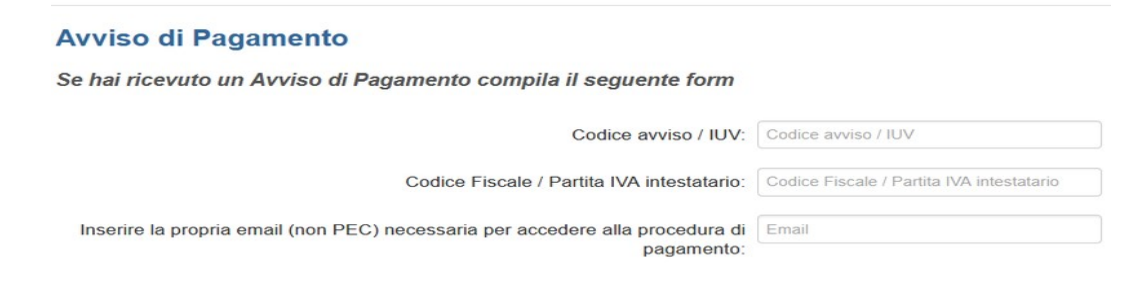

### Precisazione: Il tasto "Accedi"

Su MyPay, accedendo con SPID o con MyId (*MyId è sempre una identità digitale al pari di Spid. E' il sistema di autenticazione federato della Regione Veneto utilizzato da diverse pubbliche amministrazioni del territorio regionale*), il cittadino disporrà di un'area nella quale potrà trovare l'elenco ed i dettagli di tutti i pagamenti dovuti ed effettuati verso il Comune di Mussolente e gli enti della pubblica amministrazione.

|         |                                                                                                    | Cerca ente be | Seleziona l'en<br>MacGiori I<br>erca un ente e scopri i se<br>eneficiario                    | nte beneficiario<br>INFORMAZIONI<br>ervizi oppure paga (           | L'i<br>po<br>de<br>de<br>co<br>pa                             | autenticazione<br>oter consulta<br>ella propria<br>ebitoria, oltre<br>ei pagamenti<br>on le relative<br>agamento. | e consente di<br>re il dettaglio<br>a posizione<br>e allo storico<br>già effettuati<br>e ricevute di |
|---------|----------------------------------------------------------------------------------------------------|---------------|----------------------------------------------------------------------------------------------|--------------------------------------------------------------------|---------------------------------------------------------------|----------------------------------------------------------------------------------------------------|----------------------------------------------------------------------------------------------------|
| pagoPA  | m <mark>ʻpay</mark>                                                                                                    |               |                                                                                              |                                                                    |                                                               |                                                                                                    |                                                                                                    |
| Portale | dei Pagam                                                                                                    | enti della Ri | egione del Vene                                                                              | to                                                                 |                                                               | C Real                                                                                                    | koffing                                                                                              |
|         | dei Pagam<br>Posizioni aperte<br>Visualizza le posizior<br>aperte da pagare o ir<br>corso di pagamento                                 | enti della R  | egione del Vene<br>Avvisi di pagamento<br>Cerca e paga un avviso di<br>pagamento             | Storico tr<br>Visualizza<br>transazior                             | ansazioni<br>lo storico delle<br>i effettuate                 | C Back                                                                                                    | koffice 🐂 Carrello (1<br>re tipologie<br>agli il tipo e compila i<br>npi richiesti                   |
| Portale | dei Pagam<br>Posizioni aperte<br>Visualizza le posizior<br>aperte da pagare o ir<br>corso di pagamento<br>nti : Posizio                | enti della R  | egione del Vene<br>Avvisi di pagamento<br>Cerca e paga un avviso di<br>pagamento             | eto<br>Storico tr<br>Visualizza<br>transazior                      | ansazioni<br>lo storico delle<br>i effettuate<br>Righe per pa | Bacl                                                                                                    | koffice Carrello (1                                                                                  |
| Portale | dei Pagam<br>Posizioni aperte<br>Visualizza le posizior<br>aperte da pagare o ir<br>corso di pagamento<br>nti : Posizio<br>~           | enti della R  | egione del Vene Avvisi di pagamento Cerca e paga un avviso di pagamento Data dal: 23/01/2021 | eto<br>Storico tr<br>Visualizza<br>transazior                      | Righe per pa                                                  | gina                                                                                                    | koffice Carrello (1                                                                                  |
| Portale | dei Pagam<br>Posizioni aperte<br>Visualizza le posizior<br>aperte da pagare o ir<br>corso di pagamento<br>nti : Posizio<br>Tipo Dovuto | enti della R  | egione del Vene Avvisi di pagamento Cerca e paga un avviso di pagamento Data dal: 23/01/2021 | eto<br>Storico tr<br>Visualizza<br>transazior<br>al:<br>23/02/2021 | Righe per pa<br>5 V                                           | gina<br>Stato                                                                                                    | koffice Carrello (1                                                                                  |

recapitata una sola ricevuta con il riepilogo di tutti i pagamenti eseguiti

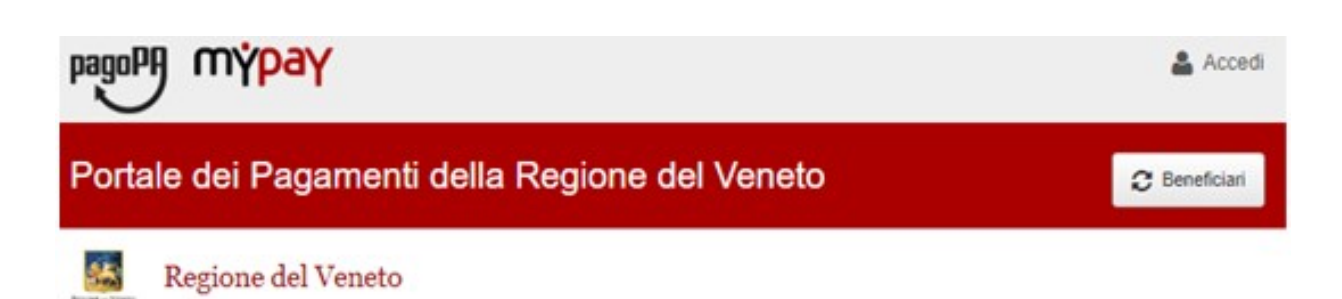

# Nella sezione Avviso di pagamento inserisco il codice IUV, il codice fiscale/P.IVA dell'intestatario e un indirizzo e-mail

| nai neevuto un Avviso di Pagamento compila il seg                                           | guente form                               |         |
|---------------------------------------------------------------------------------------------|-------------------------------------------|---------|
| Codice avviso / IUV:                                                                        | Codice avviso / IUV                       |         |
| Codice Fiscale / Partita IVA intestatario:                                                  | Codice Fiscale / Partita IVA intestatario |         |
| Inserire la propria email (non PEC) necessaria per accedere<br>alla procedura di pagamento: | Email                                     |         |
|                                                                                             |                                           |         |
|                                                                                             |                                           | Procedi |
| Il sistema mi invia<br>un'email con un <u>link</u> da<br>cui proseguo per il<br>pagamento   | er Binglene, renets.cz                    | Procedi |

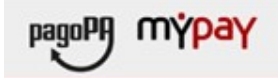

25

#### Portale dei Pagamenti della Regione del Veneto

Regione del Veneto

#### Carrello : elenco dovuti nel carrello

Partendo dal link dell'e-mail si arriva al carrello, clicco su Procedi con il pagamento online oppure stampa avviso se intendo recarmi in banca, all'ufficio postale, ecc...

| XXXXXXX | EUR |
|---------|-----|

Scegli come pagare gli importi presenti nel carrello, puoi procedere al pagamento online oppure stampare l'avviso cartaceo e recarti in uno sportello abilitato alla riscossione. La stampa dell'avviso non preciude la possibilità di effettuare successivamente il pagamento online.

Prepara Avviso da stampare

#### Avviso cartaceo

Ti sarà richiesto di compilare l'anagrafica del soggetto intestatario Potrai scegliere una delle modalità di pagamento online previste dal dell'avviso. In seguito potrai salvare il pdf dell'avviso, stamparlo e sistema pagoPA® (carta di credito, home banking e altre) e identificare procedere al pagamento con le seguenti modalità:

- all'incasso (Operatori abilitati).
- Tramite home banking (Servizio CBILL) se la tua banca fa parte del pagamento. Consorzio CBI (Clicca di seguito per visualizzare l'elenco degli istituti finanziari che aderiscono a pagoPA® tramite il servizio CBILL: Link)

### Procedi con il pagamento online 🔊

#### Pagamento online

un istituto finanziario con il quale perfezionare il pagamento. · Recandoti fisicamente ad uno sportello di un Prestatore di Servizi di Ti sarà richiesto di compilare l'anagrafica del soggetto intestatario e Pagamento (Banche, Poste, Tabaccal e altri canali) abilitato facoitativamente l'anagrafica del soggetto versante. Successivamente sarai reindirizzato sul portale della banca scelta per effettuare il

| II                              | Anagrafica : dati anagrafici del soggetto intestatario |
|---------------------------------|--------------------------------------------------------|
| dell'intestatario, si clicca su | Anagrafica Displayur Scolas PSP Pregamenter Esta       |
| Procedi                         | Anegrafica soggetto intestatorio                       |
|                                 | * Anagrafica<br>Anagrafica                             |
|                                 | * Tripo soggetto<br>dioggetto Guerdica •               |
|                                 | * Codice fiscale / Partita Ivas                        |
|                                 | * Email                                                |
|                                 | indirazio.                                             |
|                                 | Cwea                                                   |
|                                 | 0.00                                                   |
|                                 | CAP<br>Nazone                                          |
|                                 | ITALIA *                                               |
|                                 | Stepponare una provincia +                             |
|                                 | Località<br>Selezionare un comune •                    |
|                                 | Q Attendone Q Indeiro Proces                           |

Viene visualizzato un riepilogo di pagamento. Quindi premere "Procedi al pagamento €".

| Comune di Padova Anagrafica | Riepilogo | Scelta PSP | Pagamento | Esito Comune di Padova |
|-----------------------------|-----------|------------|-----------|------------------------|
| Causale Versamento          |           |            | Importo   | Valuta                 |
| Refezione:                  |           |            | 10,00     | EUR                    |
| dirizzo<br>Mico             |           |            |           |                        |
| are                         |           |            |           |                        |
| rovincia                    |           |            |           |                        |
|                             |           |            |           |                        |

Scegliere se proseguire tramite **SPID** o **tramite e-mail** cliccando sulla voce scelta.

Una volta accreditati, accettare la privacy policy e cliccare su Continua.

|        | Comune di Mussolente                                                                  |                              |
|--------|---------------------------------------------------------------------------------------|------------------------------|
| pagoPA | /RFS/RF090133000000005170000/10.00/TXT/Refezione<br>10,00€                            | Cod: 96301                   |
|        |                                                                                       |                              |
|        | П ~                                                                                   |                              |
|        | pagoPA                                                                                |                              |
|        | Benvenuto nel sistema di pagamento della Pubblica<br>Amministrazione italiana: pagoPA |                              |
|        | E ENTRA CON SPID                                                                      | l                            |
|        | Non hai SPID? Scopri di più                                                           |                              |
|        | Entra con la tua email                                                                |                              |
|        |                                                                                       | Informativa sulla<br>privacy |

Ora la piattaforma propone diversi sistemi di pagamento, come illustrato di seguito.

### Qui potete scegliere se pagare con:

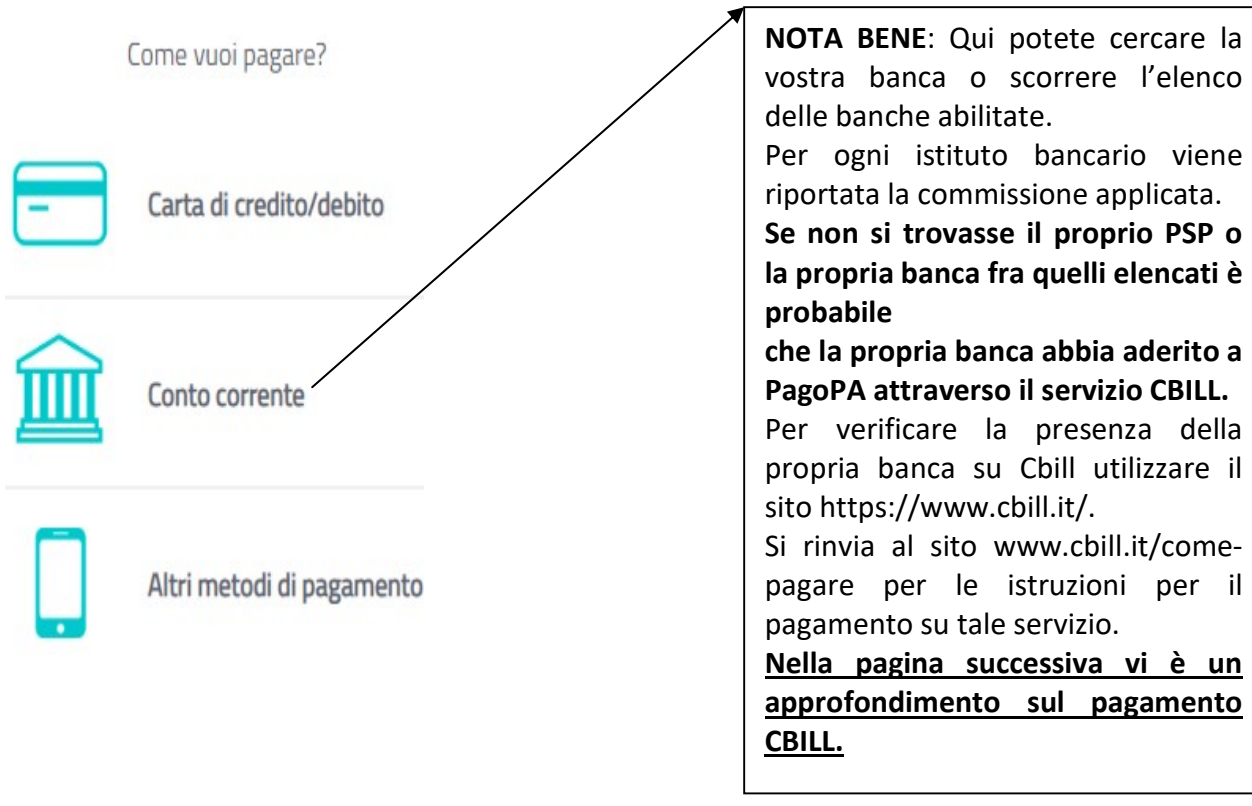

Cliccare sul metodo di pagamento scelto per continuare.

## La ricevuta delle operazioni effettuate viene inviata tramite e-mail, sia che il pagamento sia andato a buon fine o meno.

Per visualizzare/salvare/stampare la ricevuta collegarsi al link indicato all'interno della e-mail (cliccando sul link stesso) e verificare l'esito del pagamento in alto a destra sulla ricevuta.

| DDICE CONTESTO PAGAMENTO<br>D UNIVOCO VERSAMENTO:<br>MMINIO ENTE:<br>LIFERIMENTO RICHIESTA:             | € 0,01<br>: n/a<br>RF730133000000000000000000<br>00262470248<br>6a7c726e77908b547bb94a8 | 00<br>9b5bc1e26384                                                                                                    | ESITO:<br>DATA RICHIESTA:<br>DATA RICEVUTA:<br>IDENTIFICATIVO RICEVUTA | Pagamento eseguit<br>11/08/2020 12:47:<br>11/08/2020 12:51:<br>: Inr2595k2g03k4a02 | <b>0</b><br>39<br>40<br>q489rbwrznuiu2f0 |
|----------------------------------------------------------------------------------------------------|-----------------------------------------------------------------------------------------|----------------------------------------------------------------------------------------------------|------------------------------------------------------------------------|------------------------------------------------------------------------------------|------------------------------------------|
| ENTE BENEFICIARIO                                                                                       |                                                                                         |                                                                                                    |                                                                        |                                                                                    | -                                        |
| INOMINAZIONE:                                                                                           |                                                                                         |                                                                                                    |                                                                        | Sec. 2                                                                             | 1.1.1.1.1.1.1.1.1.1.1.1.1.1.1.1.1.1.1.1. |
| DICE UNIVOCO:                                                                                           |                                                                                         | State of the local division of the local division of the local div |                                                                        | States and                                                                         |                                          |
| ZIONE:                                                                                                  | A                                                                                       |                                                                                                    |                                                                        | ALL 200                                                                            |                                          |
| CALITÀ:                                                                                                 | 1 1 2 2 3 3 3                                                                           |                                                                                                    |                                                                        |                                                                                    |                                          |
| DIRIZZO:                                                                                                | 5 C-100                                                                                 |                                                                                                    |                                                                        | A DECARA                                                                           |                                          |
| VICO:                                                                                                   |                                                                                         |                                                                                                    |                                                                        |                                                                                    |                                          |
| NOMINAZIONE UNITÀ                                                                                       | 1 74                                                                                    |                                                                                                    |                                                                        |                                                                                    | THE REAL PROPERTY.                       |
| PERATIVA:                                                                                               |                                                                                         |                                                                                                    |                                                                        |                                                                                    | 100 C                                    |
| ERATIVA:                                                                                                |                                                                                         |                                                                                                    | 100 C 100 C 100 C 100 C                                                | Concession of the                                                                  | STATISTICS.                              |
| STITUTO ATTESTAN                                                                                        | 2                                                                                       | THE R. LEWIS CO.                                                                                                    |                                                                        |                                                                                    |                                          |
| NOMINAZIONE:                                                                                            | ALC: NOT                                                                                |                                                                                                    |                                                                        |                                                                                    |                                          |
| no                                                                                                    | 1                                                                                       |                                                                                                    |                                                                        |                                                                                    |                                          |
| TU:                                                                                                    |                                                                                         |                                                                                                    |                                                                        |                                                                                    |                                          |
| DICE UNIVOCO: E                                                                                         | CITITMM                                                                                 |                                                                                                    |                                                                        |                                                                                    |                                          |
| DICE UNIVOCO: E<br>ZIONE:                                                                               | CITITMM PROVI                                                                           | INCIA:                                                                                                    |                                                                        |                                                                                    |                                          |
| DICE UNIVOCO: E<br>ZIONE:<br>CALITÀ:                                                                    | PROVI                                                                                   | INCIA:                                                                                                    |                                                                        |                                                                                    |                                          |
| DICE UNIVOCO: E<br>ZIONE:<br>CALITÀ:<br>DIRIZZO:                                                        | PROVI                                                                                   | INCIA:                                                                                                    |                                                                        |                                                                                    |                                          |
| DICE UNIVOCO:<br>ZIONE:<br>CALITÀ:<br>DIRIZZO:<br>VICO:                                                 | CITITMM PROVI                                                                           | CAP:                                                                                                    |                                                                        |                                                                                    |                                          |
| DDICE UNIVOCO: E<br>AZIONE:<br>OCALITÀ:<br>NDIRIZZO:<br>IVICO:<br>ENOMINAZIONE UNITÀ<br>PERATIVA:       | CITITMM PROVI                                                                           | CAP:                                                                                                    |                                                                        |                                                                                    |                                          |
| CE UNIVOCO: E<br>ECE UNIVOCO: E<br>ULITÀ:<br>ERIZZO:<br>ECO:<br>MINAZIONE UNITÀ<br>ANITUA:<br>ECE UNITÀ | CITITMM PROVI                                                                           | CAP:                                                                                                    |                                                                        |                                                                                    |                                          |

### HOME BANKING - CBILL PagoPA

Collegarsi al proprio Internet Banking, accedere alla sezione Bollette e Pagamenti, cliccare sulla voce BOLLETTE CBILL PAGOPA

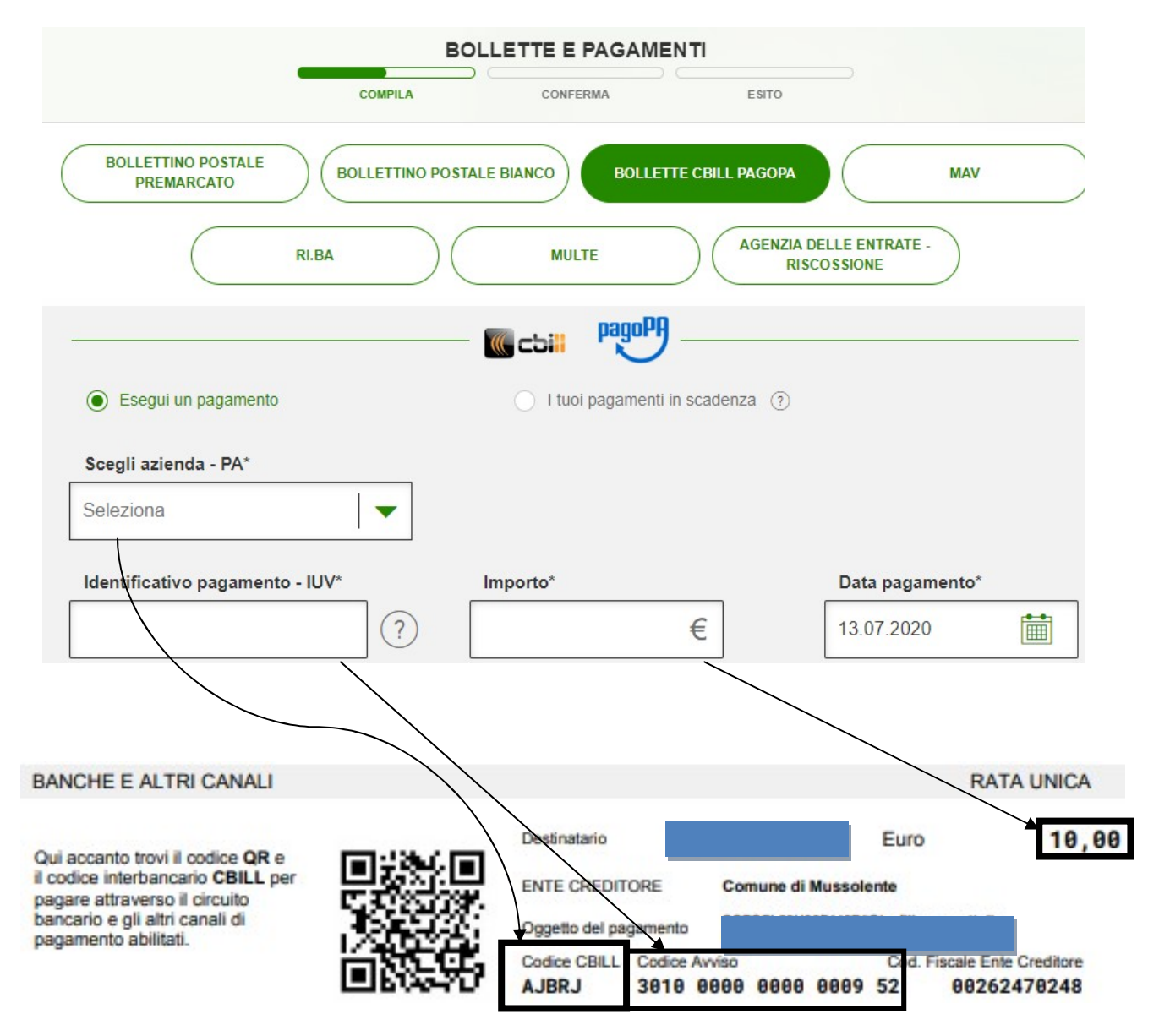

Compilare il modulo con i dati riportati nell'Avviso di pagamento pagoPA

Proseguire seguendo le istruzioni per concludere la transazione.

### Si fa presente che ogni banca ha dei menù strutturati in maniera diversa, alcune voci da premere e campi da compilare potrebbero differire, anche come grafica, rispetto a quanto appena indicato.

### QR Code

Si può pagare anche dal proprio **SMARTPHONE** con una app di pagamento (la app della propria banca, Satispay, SisalPay, ecc), inquadrando il QR Code per completare direttamente il pagamento. Non si possono utilizzare usare le app generiche di lettura dei QR Code, perché non sono in grado di effettuare operazioni di pagamento

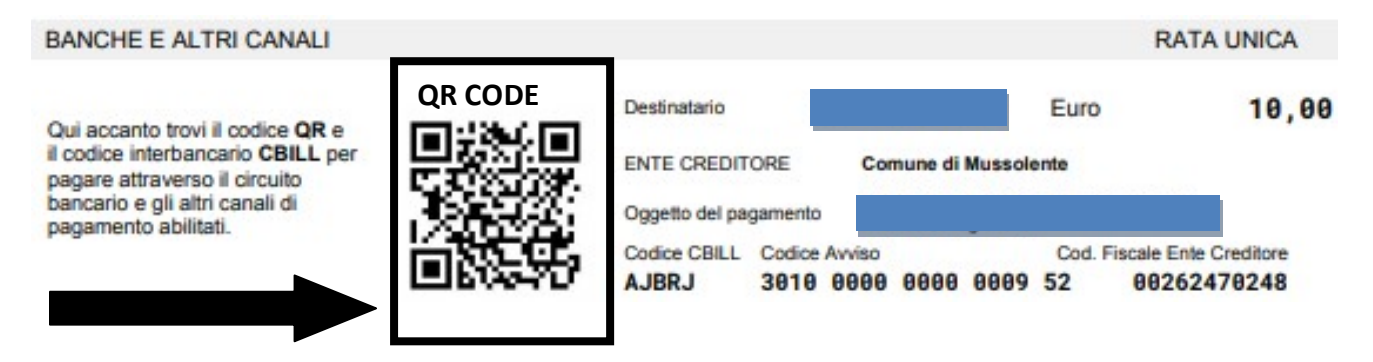

### Non si dispone di pc e non vuole operare in modalità online? Nessun problema!

Si può ricorrere a Punti "fisici" abilitati:

- le **tabaccherie con circuito Banca 5** (tutte le tabaccherie convenzionate sono su https://www.banca5.com/trova);
- i punti vendita SisalPay, LIS Paga (Lottomatica);
- gli sportelli bancari;
- gli **sportelli postali** (utilizzando il bollettino postale PA)\*\*\*
- È possibile utilizzare il servizio CBILL e pagare con pagoPA anche tramite un qualsiasi **sportello ATM o cassa automatica**. Alcune banche richiedono che tale servizio venga richiesto dal cliente, altrimenti non è attivo: quindi è importante richiederlo prima di tentare il pagamento mediante ATM. Individuato uno sportello ATM, selezionare la voce Ricariche o Pagamenti (in base al tipo di ATM), quindi scegliere il circuito CBILL, e scegliere la voce "Nuovo Pagamento". A questo punto, come per i pagamenti Direttamente OnLine con Home Banking (vedi punto 2), si può cercare l'Ente Creditore, oppure inserire il codice CBILL presente sull'avviso di pagamento pagoPA, si inserisce il codice IUV di 18 caratteri e quindi si può pagare. Ricordare di ritirare la ricevuta.

| * * * | BOLLETTINO POSTALE PA                                                                                                    | BancoPosta                                                          | RATA UNICA entro II <da< th=""></da<>    |
|-------|----------------------------------------------------------------------------------------------------|---------------------------------------------------------------------|------------------------------------------|
|       | Posteitaliane                                                                                                    | sul C/C n. <numero_cc_postale></numero_cc_postale>                  | Euro <import< td=""></import<>           |
|       |                                                                                                    | intestato a <b>«intestatario_conto_corrente_postale»</b>            |                                          |
|       | Bollettino Postale pagabile in tutti<br>gli Uffici Postali e sui canali fisici o<br>digitali abilitati di Poste Italiane e | Oggetto pagamento «oggetto_del_pagamento»                           | <data_matrix< td=""></data_matrix<>      |
|       | dell'Ente Creditore                                                                                                    | Codice Avviso Tipo Cod. Fisca<br><codice_avviso> P1</codice_avviso> | le Ente Creditore<br><cf_ente></cf_ente> |

### 2) Pagamenti spontanei MyPay

In questo caso, si dovrà utilizzare "Altre tipologie di pagamento" scegliendo, dal menù, cosa si intende pagare.

| Comune di Mussolente                                                                                                    |                                                                             |  |  |  |
|----------------------------------------------------------------------------------------------------|-----------------------------------------------------------------------------|--|--|--|
| Avviso di Pagamento<br>Se hai ricevuto un Avviso di Pagamento compila il seguente form                                                                            |                                                                             |  |  |  |
| Codice avviso / IUV:<br>Codice Fiscale / Partita IVA intestatario:<br>Inserire la propria email (non PEC) necessaria per accedere alla procedura di<br>pagamento: | Codice avviso / IUV Codice Fiscale / Partita IVA intestatario Email Procedi |  |  |  |
| Altre tipologie di pagamento<br>Scegli il tipo di pagamento e procedi alla<br>compilazione dei campi richiesti                                                    | Assistenza domiciliare<br>Cosap/Tosap                                       |  |  |  |
| possono essere pagati.<br>Il menù è in continuo<br>aggiornamento.                                                                                                 | Diritti vari<br>Imposta pubblicità e diritti affissione                     |  |  |  |

Per procedere con il pagamento è necessario compilare tutti i campi obbligatori (segnalati con un asterisco).

Nell'esempio, per procedere con un versamento spontaneo per pagare la tassa di partecipazione ad un concorso pubblico sono richiesti codice fiscale, nome e cognome del partecipante, l'oggetto del concorso (a scelta tra quelli disponibili).

L'importo deve essere anch'esso inserito.

Sarà sempre richiesto l'indirizzo della propria e-mail: la mail verrà utilizzata solo per la procedura di pagamento, pertanto si consiglia di non utilizzare una Pec.

| Portale dei Pagamenti della Regione de | el Veneto         |                            | ${oldsymbol{\mathcal{C}}}$ Beneficiar |
|----------------------------------------|-------------------|----------------------------|---------------------------------------|
| 🐞 Comune di Mussolente                 |                   |                            |                                       |
| Pagamento Dovuto : Tassa Concorso Publ | olico             |                            |                                       |
| Codice fiscale *                       |                   | •                          |                                       |
| Nome e cognome *                       |                   | •                          |                                       |
| Causale *                              |                   | •                          |                                       |
| Importo*                               |                   |                            |                                       |
| E-Mail*                                |                   |                            |                                       |
| Captcha                                | Non sono un robot | reDAPTCHA<br>Prisay, Termi |                                       |

Una volta inserite tutte le informazioni necessarie ed obbligatorie, premendo il tasto "Aggiungi al carrello", si riceverà sull'e-mail il seguente messaggio con il link per procedere con il pagamento:

Gentile contribuente, per proseguire il pagamento online segui il link sotto riportato

https://mypay.regione.veneto.it/pa/public/carrello/anonimo/spontaneo/paaSILInviaRichiest aPagamento.html?idSession=b5a683cd-b47b-40e7-bd50-1d7f309e8942

Premendo sul collegamento si accede al carrello con l'importo totale da pagare.

| Causale Versamento                                                                                                    | Importo                 | Valuta                 |
|----------------------------------------------------------------------------------------------------|-------------------------|------------------------|
| #FUNZIONARIO INFORMATICO A TEMPO DETERMINATO                                                                                                    | 10,33                   | EUR                    |
| Importo Tot                                                                                                    | ale Pagame              | ento : 10,33 Euro      |
| Scegli come pagare gli importi presenti nel carrello, puoi procedere al pagamento online oppure stampare l'avviso cartaceo e recarti in stampa dell'avviso non preclude la possibilità di effettuare successivamente il pagamento online. | uno sportello abilitato | o alla riscossione. La |

Carrello : elenco dovuti nel carrello

Per concludere la procedura di pagamento si può scegliere tra due alternative:

### preparare un avviso cartaceo da stampare e pagare in un secondo momento

con l'avviso si potrà pagare presso uno sportello fisico (banche, poste, tabaccai...) o tramite home banking, come già illustrato in precedenza.

Per creare l'avviso cartaceo, premere sul pulsante "Prepara Avviso da stampare"

### Prepara Avviso da stampare

#### Avviso cartaceo

Ti sarà richiesto di compilare l'anagrafica del soggetto intestatario dell'avviso. In seguito potrai salvare il pdf dell'avviso, stamparlo e procedere al pagamento con le seguenti modalità:

- Recandoti fisicamente ad uno sportello di un Prestatore di Servizi di Pagamento (Banche, Poste, Tabaccai e altri canali) abilitato all'incasso (Operatori abilitati).
- Tramite home banking (Servizio CBILL) se la tua banca fa parte del Consorzio CBI (Clicca di seguito per visualizzare l'elenco degli istituti finanziari che aderiscono a pagoPA® tramite il servizio CBILL: Link)

### • procedere subito con il pagamento online

### premere sul pulsante "Procedi con il pagamento online"

### Procedi con il pagamento online 🔊

#### Pagamento online

Potrai scegliere una delle modalità di pagamento online previste dal sistema pagoPA® (carta di credito, home banking e altre) e identificare un istituto finanziario con il quale perfezionare il pagamento.

Ti sarà richiesto di compilare l'anagrafica del soggetto intestatario e facoltativamente l'anagrafica del soggetto versante. Successivamente sarai reindirizzato sul portale della banca scelta per effettuare il pagamento.

<u>Se si sceglierà di stampare l'avviso</u>, si aprirà un'altra finestra dove si dovranno inserire i dati anagrafici del soggetto pagatore (Anagrafica soggetto intestatario) necessari alla creazione dell'Avviso Cartaceo di Pagamento. Dopo aver ricontrollato i dati, si dovrà premere il pulsante "Procedi".

| * Anagrafica                          | a:                  |   |                 |
|---------------------------------------|---------------------|---|-----------------|
| Anagrafica                            | <b>M</b> •          | Θ |                 |
| <sup>e</sup> Tipo sogg<br>Soggetto Fi | etto:<br>isico 🗸 🗸  |   |                 |
| * Codice fis                          | cale / Partita Iva: |   |                 |
| Codice fisca                          | ale / partita iva   | θ |                 |
| * Email:                              |                     |   |                 |
| filipposcatto                         | lin80@gmail.com     | 0 |                 |
| Indirizzo:                            |                     |   |                 |
| Indirizzo                             |                     | Θ |                 |
| Civico:                               |                     |   |                 |
| Civico                                | θ                   |   |                 |
| CAP                                   |                     |   |                 |
| CAP                                   | 0                   |   |                 |
|                                       | •                   |   |                 |
| Nazione:                              |                     |   |                 |
| Sciezionare                           |                     |   |                 |
| Provincia:                            |                     |   |                 |
|                                       | × 0                 |   |                 |
| Località:                             |                     |   |                 |
|                                       | ¥ 0                 |   |                 |
|                                       |                     |   |                 |
| 🗙 Ab                                  | bandona             |   | Indietro Procee |
| States and States                     |                     |   |                 |

Da questo punto in poi la logica operativa è la stessa dei pagamenti online precedentemente descritti.

Si potrà scegliere il canale attraverso il quale effettuare il pagamento, tra i 3 disponibili:

- carta di credito;
- conto corrente bancario (se la tua banca è presente tra quelle in elenco);
- altri metodi: PayPal, Satispay o altre app dedicate.

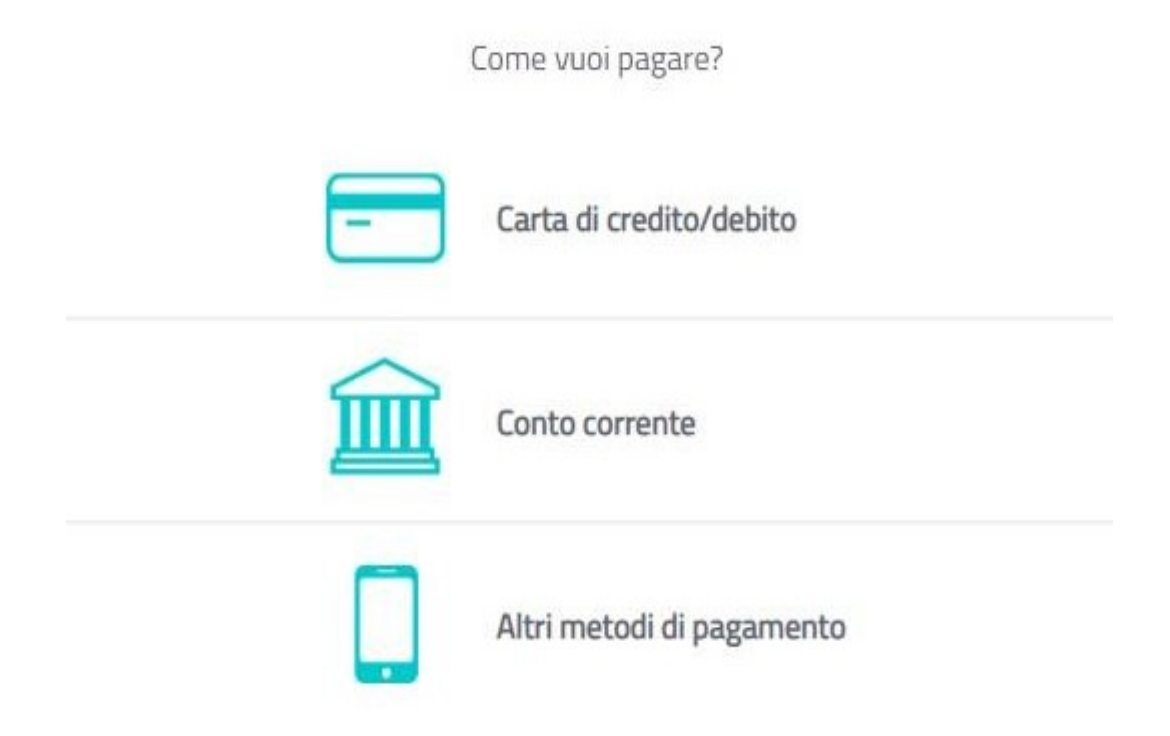